# La mise à jour de BCDI Client-Serveur sous Windows

La mise à jour doit, bien sûr, être effectuée sur l'ordinateur sur lequel est installé le serveur de requêtes BCDI et la base documentaire, qu'il s'agisse d'un poste de gestion du CDI ou d'un serveur d'établissement.

### Très important !!!

Avant toute mise à jour de BCDI, faites un «copier-coller» du dossier «bcdiserv». En général, il se trouve à la

racine du disque dur. (C:\bcdiserv)

Cette copie représente l'assurance de pouvoir revenir à votre installation antérieure en quelques secondes et vous permet donc de faire votre mise à jour l'esprit parfaitement tranquille.

| 🔾 🗢 🚈 🕨 Ordinateu      | ır ► Disque local (C:) ►      |                  |         |
|------------------------|-------------------------------|------------------|---------|
| Organiser 🔻 🛛 Partager | avec 🔻 Graver Nouveau dossier |                  |         |
| 🔆 Favoris              | Nom                           | Modifié le       | Туре    |
| 📃 Bureau               | 🕌 ATI                         | 02/02/2011 22:38 | Dossier |
| 📃 Emplacements récer   | 🐌 BcdiServ                    | 17/12/2012 14:26 | Dossier |
| 鷆 Téléchargements      | 퉬 BcdiServ - Copie            | 23/12/2012 18:25 | Dossier |
|                        | MSOCache                      | 03/02/2011 22:35 | Dossier |

En effet, si la mise à jour ne se déroulait pas correctement, il vous suffirait de renommer cette copie pour retrouver votre BCDI tel qu'il était avant la MAJ.

### 1ère étape : arrêter le connecteur e-sidoc

#### a) Si le connecteur se lance comme application :

Le connecteur se lance tout seul au démarrage de Windows ou bien vous le lancez vous-même chaque matin...

Toujours est-il que vous avez un petit ② en bas, à droite de votre écran, dans les icônes présentes à coté de la date et de l'heure.

Il vous suffit de faire un «clic droit» sur l'icône du connecteur puis un «clic gauche» sur «quitter» pour arrêter le connecteur e-sidoc.

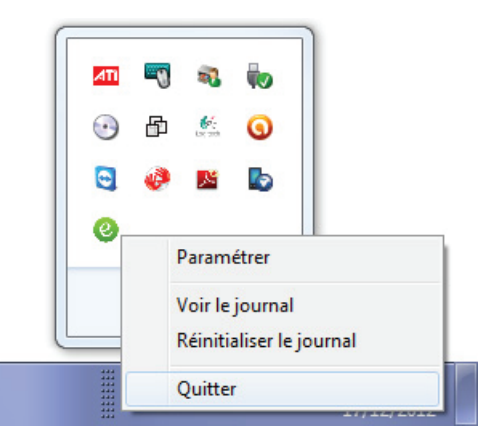

#### b) Si le connecteur est installé en service :

Pour accéder aux services, faites un «clic droit» sur «poste de travail» (windows XP) ou sur «ordinateur» (windows 7) et sélectionnez **«Gérer»**.

Dans la colonne de gauche, dans «Services et applications», sélectionnez «Services». Tous les services apparaissent alors dans la fenêtre principale et il vous suffit de sélectionner celui qui se nomme «Connecteur BCDI -> e-sidoc».

Faites un «clic droit» dessus et un «clic gauche» sur «Arrêter». Le connecteur est arrêté.

| Gestion de l'ordinateur                                                                                                    | has been been only                                                                                  |                                                                                                    |                                                            | -                 |                                                |                                                                                    |
|----------------------------------------------------------------------------------------------------|----------------------------------------------------------------------------------------------------|----------------------------------------------------------------------------------------------------|------------------------------------------------------------|-------------------|------------------------------------------------|------------------------------------------------------------------------------------|
| Fichier Action Affichage ?                                                                                                    |                                                                                                    |                                                                                                    |                                                            |                   |                                                |                                                                                    |
| 🗢 🄿 🙍 🗊 🔲 🖉 😓                                                                                                    | ? 🗊 🕨 🗉 🕩                                                                                           |                                                                                                    |                                                            |                   |                                                |                                                                                    |
| Gestion de l'ordinateur (local)                                                                                                    | 🛇 Services                                                                                          | _                                                                                                    |                                                            |                   |                                                |                                                                                    |
| Planificateur de tâches                                                                                                    | Connecteur BCDI -> e-sidoc                                                                          | Nom                                                                                                    | Description                                                | État              | Type de démarrage                              | Ouvrir une session en tant que                                                     |
| <ul> <li>III Observateur d'événeme</li> <li>Dossiers partagés</li> <li>IIII Observateurs et groupes I</li> <li>Performance</li> <li>Gertionpaire de périphé</li> </ul> | <u>Arrêter</u> le service<br><u>Interrompre</u> le service<br><u>Redémarrer</u> le service          | Configuration aut<br>Configuration des<br>Connaissance des<br>Connecteur BCDI                                                                    | Le service<br>Le service C<br>Collecte et s<br>Exportation | Dém<br>Dém<br>Dém | Manuel<br>Manuel<br>Automatique<br>Automatique | Système local<br>Système local<br>Service réseau<br>Système local                  |
| <ul> <li>Gestormale de perpire</li> <li>Stockage</li> <li>Gestion des disques</li> <li>Services et applications</li> <li>Services</li> <li>Contrôle WMI</li> </ul>     | Description :<br>Exportation des données de BCDI<br>pour e-sidoc installé dans<br>C:\BcdiServ\prog\ | <ul> <li>Connexions réseau</li> <li>Coordinateur de tr</li> <li>Découverte SSDP</li> <li>Défragmenteur de</li> <li>Détection de servi</li> </ul> | Démarrer<br>Arrêter<br>Suspendre<br>Reprendre              | 2                 | 21<br>21<br>21<br>21<br>21<br>21               | Système local<br>Service réseau<br>Service local<br>Système local<br>Système local |

### 2ème étape : arrêter le serveur de requêtes

Au préalable, veillez à bien arrêter les clients qui pourraient être lancés sur d'autres postes

#### a) Si le serveur de requêtes se lance comme application :

Qu'elle se trouve dans les icônes en bas à droite de l'écran ou bien dans la barre des tâches, cliquez sur l'icône **P** pour faire apparaître le serveur de requêtes.

Cliquez sur «Serveur» puis sur «Quitter».

#### b) Si le serveur de requêtes est installé en service :

Procédez exactement comme pour le connecteur e-sidoc à cette différence près que le service se nomme «Service de Bcdi SrvBcdi».

### 3ème étape : lancer la mise à jour

Le plus simple est de lancer la mise à jour automatique. (Si vous ne pouvez pas ou ne voulez pas utiliser la MAJ automatique, reportez-vous à la dernière page de ce document pour la MAJ manuelle)

Pour cela, vous aller redémarrer votre serveur de requêtes en «double-cliquant» sur l'icône présente sur votre bureau ou bien en «double-cliquant» sur «serveur.exe» qui se trouve dans «C:\BcdiServ\prog».

Le serveur de requêtes se lance.

Attendez quelques secondes et une fenêtre apparaît vous proposant de faire la mise à jour. Cliquez sur «Oui».

| 10.1            |                              | 20/00/2011 13/13     | Contract Design    | 12100    |
|-----------------|------------------------------|----------------------|--------------------|----------|
| ne (C:)         | Masques230Cl.Dat             | 21/06/2012 16:35     | Fichier DAT        | 90 Ko    |
| D:)             | Masques240CI.Dat             | 21/05/2013 09:16     | Fichier DAT        | 36 Ko    |
| ip système (E:) | Masques250Cl.Dat             | 01/09/2014 08:52     | Fichier DAT        | 269 Ko   |
|                 | MESSAGES.TXT                 | 08/01/2014 12:36     | Document texte     | 3 Ko     |
| eques           | 📔 ParMajWindows original.Txt | 25/06/2013 12:25     | Document texte     | 1 Ko     |
| ments           | 📋 ParMajWindows.Txt          | 25/06/2013 12:25     | Document texte     | 1 Ko     |
| 25              | Pictogramme.txt              | 29/05/2008 09:57     | Document texte     | 2 Ko     |
| lne             | 🗊 Pos.Ini                    | 15/12/2014 16:40     | Paramètres de co   | 2 Ko     |
| s               | 📳 Prets.csv                  | 18/11/2014 15:42     | Fichier CSV Micro  | 1 Ko     |
|                 | 🚳 RechDII.DII                | 29/10/2014 08:46     | Extension de l'app | 919 Ko   |
|                 | 🗊 Reconv2008.exe             | 20/01/2010 17:55     | Application        | 874 Ko   |
|                 | ServBox.txt                  | 18/11/2014 14:46     | Document texte     | 1 Ko     |
| 40-01           | ServConf.txt                 | 18/11/2014 15:08     | Document texte     | 1 Ko     |
|                 | 🗊 Serveur.exe                | 29/10/2014 08:46     | Application        | 1 335 Ko |
|                 | 👷 serveur.ico                | 22/03/2006 14:51     | Fichier ICO        | 18 Ko    |
|                 | Serveurs.txt                 | 08/01/2014 12:36     | Document texte     | 1 Ko     |
|                 | 🗊 SrvBcdi.exe                | 29/10/2014 08:46     | Application        | 1 193 Ko |
|                 | 🚳 ssleay32.dll               | 23/07/2009 17:32     | Extension de l'app | 268 Ko   |
|                 | OvcExportBcdi.exe            | 14/10/2013 17:12     | Application        | 1 644 Ko |
|                 | Terms.txt                    | 08/01/2014 12:36     | Document texte     | 3 Ko     |
|                 | 🚳 TriDII.DII                 | 29/10/2014 08:46     | Extension de l'app | 1 143 Ko |
|                 | 🗊 VARmodelesBCDI.exe         | 15/05/2009 11:03     | Application        | 509 Ko   |
|                 | man i n n n n n              | AF (40 (004 4 4 4 40 | B                  | 4.44     |

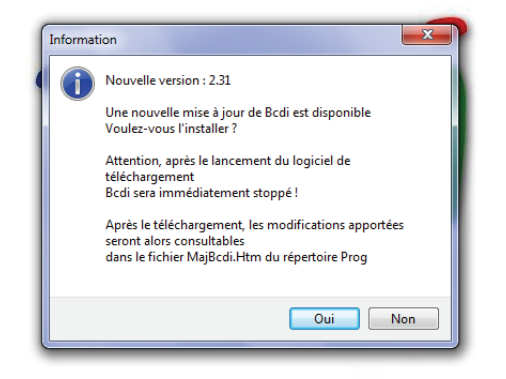

Collège & Lycée

Ensuite, une fenêtre apparaît, vous rappelant la nécessité de sauvegarder le dossier «BcdiServ». Comme vous l'avez déà fait (cf 1er paragraphe de ce document), vous pouvez cliquer sur «OK».

Sur la fenêtre suivante, vous cliquez sur «Télécharger» et le téléchargement des fichiers de mise à jour commence.

| Utilitaire de      | mise à jour de Bcdi du 07/01/13.          |
|--------------------|-------------------------------------------|
| Nom :              | MEMONOTES VERSAILLES                      |
| Code :             | DLENPLND                                  |
| Version :          | Bcdi collège-lycée                        |
| N° Version :       | 2.30                                      |
| Transfert :        |                                           |
| V <u>T</u> éléchar | ger 🔀 Mettre A Jour 🖇 Interrompre         |
| Une nouvelle v     | ersion de Bcdi est téléchargeable. (2.31) |

| .7 | Actif      |          |                   |                       | _ |
|----|------------|----------|-------------------|-----------------------|---|
| •  | Cacher     | <b>÷</b> |                   | Connexions en cours : | 0 |
|    | Connexions | 0        | Octets transférés | 0                     |   |
|    | 0          |          | Color Indiana     |                       |   |
| _  | Quitter    |          |                   |                       |   |
|    |            |          |                   |                       |   |
|    |            |          |                   |                       |   |
|    |            |          |                   |                       |   |
|    |            |          |                   |                       |   |
|    |            |          |                   |                       |   |
|    |            |          |                   |                       |   |
|    |            |          |                   |                       |   |
|    |            |          |                   |                       |   |
|    |            |          |                   |                       |   |
|    |            |          |                   |                       |   |
|    |            |          |                   |                       |   |
|    |            |          |                   |                       |   |
|    |            |          |                   |                       |   |
|    |            |          |                   |                       |   |
|    |            |          |                   |                       |   |

Quand les deux fichiers sont téléchargés, cliquez sur «Mettre à jour».

Apparaît alors la fenêtre de mise à jour de BCDI (Logiciel réseau).

Cliquez sur «Mise à jour».

Lorsque celle-ci est terminée, une petite fenêtre apparaît : cliquez sur «OK».

| 💋 Mise à jour de Bcdi                                                                                                    |                                     | - • ×     |
|----------------------------------------------------------------------------------------------------|-------------------------------------|-----------|
| Mi                                                                                                    | se à jour de Bcdi (Logiciel Client) |           |
| Image: C:\         Image: C:\         Image: C:         Image: C: |                                     | ×         |
| Répertoire de Bcdi                                                                                                    | C:\BcdiServ                         |           |
| Nom de l'organisme :                                                                                                    | MEMONOTES VERSAILLES                |           |
| Version de Bcdi                                                                                                    | Bcdi collège-lycée                  |           |
| Code confidentiel :                                                                                                    | DLENPLND Vise à jour                | 🗶 Quitter |

| 💋 Mise à jour de Bcdi                                                                                  |                                    |           |
|----------------------------------------------------------------------------------------------------|------------------------------------|-----------|
| Mis                                                                                                    | e à jour de Bcdi (Logiciel Réseau) | )         |
| (E) c: []                                                                                              |                                    | *         |
| C:1 BadiServ aide Base Apercu Base Initiale Cache data demo images Macros Modeles outils prog Rapports | E                                  | *         |
| Répertoire de Bcdi                                                                                     | C:\BcdiServ                        |           |
| Nom de l'organisme :                                                                                   | MEMONOTES VERSAILLES               |           |
| Version de Bcdi                                                                                        | Bcdi collège-lycée                 |           |
| Code confidentiel :                                                                                    | DLENPLND 🖌 Mise à jour             | X Quitter |

C'est ensuite la mise à jour du Client.

Cliquez sur «Mise à jour».

Lorsque'elle est terminée, il y a de nouveau la petite fenêtre où vous cliquez sur «OK».

Puis votre navigateur Internet se lance et ouvre une page web de présentation des nouveautés de la nouvelle version.

### La mise à jour est terminée !

Il ne vous reste plus qu'à relancer d'abord votre serveur de requêtes (ou redémarrer le service) puis votre connecteur e-sidoc (ou redémarrer le service).

Si vous n'avez pas de raccourci sur le bureau, voici comment relancer ces applications :

- Le serveur de requêtes -> C:\BcdiServ\prog\serveur.exe
- Le connecteur -> C:\BcdiServ\prog\ExportBcdi.exe

| Organiser 👻 🖻 Ouvri                                       | r ▶ Disque local (C:) ▶ E<br>r Graver Nouveau                    | BcdiServ → prog →                                                                                                    | Organiser 👻 🖬 Ouvri                                     | r ► Disque local (C:) ► BcdiServ ► pr<br>r Graver Nouveau dossier                                | og ▶                                                                          |
|-----------------------------------------------------------|------------------------------------------------------------------|----------------------------------------------------------------------------------------------------|---------------------------------------------------------|--------------------------------------------------------------------------------------------------|-------------------------------------------------------------------------------|
| ☆ Favoris ■ Bureau ③ Emplacements récer ③ Téléchargements | Nom<br>SrvBcdi.exe<br>Serveurs.txt<br>Serveur.ico<br>Serveur.exe | Modifié le<br>19/11/2012 09<br>24/06/2008 14<br>22/03/2006 14<br>19/11/2012 09                                            | ★ Favoris ■ Bureau ™ Emplacements récer Téléchargements | Nom<br>M Conv2012.exe<br>CopieBases.exe<br>CopieConv2011.exe<br>CreerNg2008.exe                  | Modifié le<br>19/11/2012 0!<br>11/02/2008 1!<br>26/01/2012 14<br>20/01/2010 1 |
| ⇒ Bibliothèques ■ Documents ■ Images ↓ Musique            | ServConf.txt<br>ServBox.txt                                      | 07/01/2013 10<br>17/12/2012 14<br>Type : Document texte<br>Taille : 10 octets<br>Modifié le : 07/01/2013 16:19<br>2012 09 | झ Bibliothèques<br>🖹 Documents<br>ऒ Images<br>む Musique | ExportBcdi.exe     ExportBcdi.XML     ExportBcdi.JOURNAL.TXT     ExportDII.dll     ExportDII.dll | 25/09/2012 08<br>23/12/2012 19<br>23/12/2012 19<br>19/11/2012 09              |

#### **Postes clients**

Si vous avez d'autres postes uniquement clients BCDI, il vous suffit de lancer le logiciel client sur ces postes pour que la mise à jour vous soit proposée.

Vous acceptez puis vous cliquez sur «Mise à jour». C'est l'affaire d'une minute.

### Mise à jour manuelle

Si, pour une raison ou pour une autre, la mise à jour automatique ne fonctionne pas, vous allez devoir lancer une mise à jour manuelle.

Pour cela, il suffit de vous rendre dans votre espace client sur la cyberlibrairie du CRDP de Poitiers. Dans «Accompagnement BCDI», vous cliquez sur «Téléchargement des mises à jours» et vous sélectionnez «BCDI Client-Serveur» puis «Mise à jour pour Windows».

En bas de la page web qui s'est ouverte, vous cliquez sur les trois «disques durs» afin de télécharger l'utilitaire de conversion (MajClientman.exe), la mise à jour système (BcdiCr.exe) et la mise à jour client (ClientCr.exe).

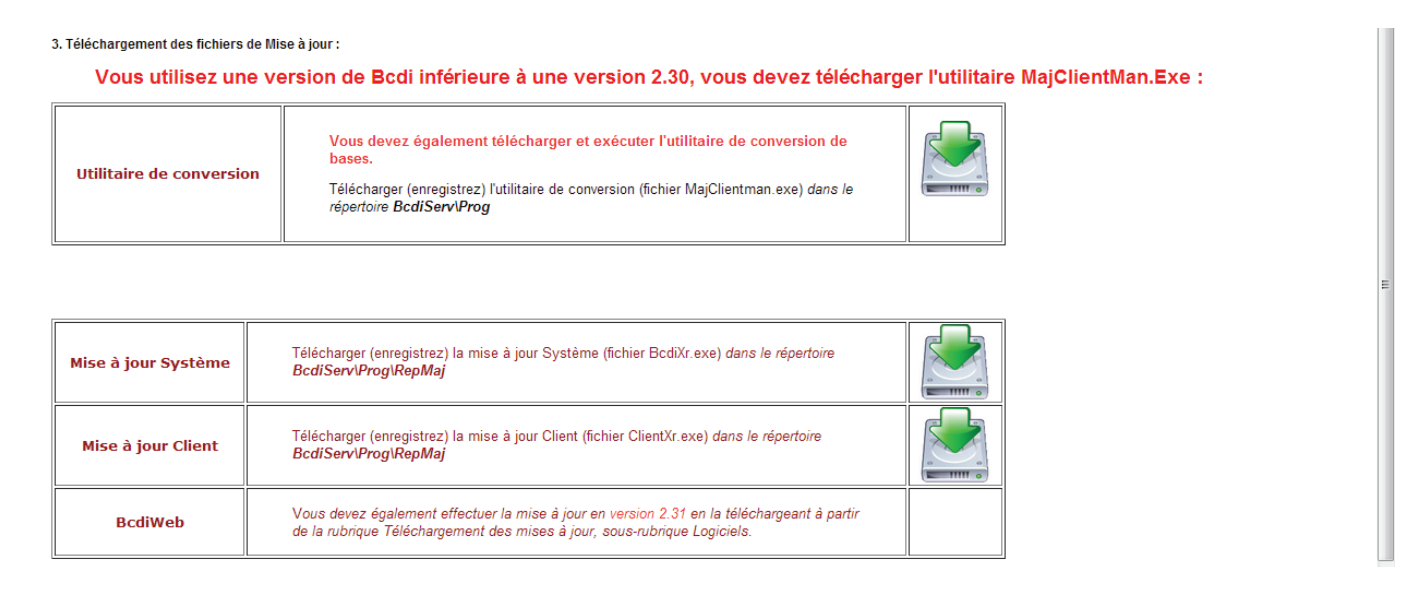

«MajClientman.exe» doit être placé dans le dossier «C:\BcdiServ\prog». Et s'il existe déja dans ce dossier, écrasez l'ancien avec celui que vous venez de télécharger.

«BcdiCr.exe» et «ClientCr.exe» doivent être placés dans «C\BcdiServ\prog\RepMaj». Si ce dossier «RepMaj» n'existe pas dans le dossier «prog», vous devez le créer.

| 🗸 🗸 🗸 🗸             | ur 🕨 Disque local (C:) 🕨 BcdiServ 🕨 | prog 🕨          | C V V Ordinater       | ur 🕨 Disque local (C:) |
|---------------------|-------------------------------------|-----------------|-----------------------|------------------------|
| Organiser 🔻 🛛 😭 Ouv | ir Inclure dans la bibliothèque 🔻   | Partager avec 🔻 | Organiser 👻 Inclure d | lans la bibliothèque 🔻 |
| 🔆 Favoris           | Nom                                 | Modifié le      | 🔆 Favoris             | Nom                    |
| 📃 Bureau            | 🐌 Electre                           | 17/12/2012      | 💻 Bureau              | 💋 BcdiCr.exe           |
| 🖳 Emplacements réce | 퉬 RepMaj                            | 07/01/2013      | 🔛 Emplacements récer  | 💋 ClientCr.exe         |
| 鷆 Téléchargements   | 🚳 7za.dll                           | 25/03/2010      | 〕 Téléchargements     |                        |
|                     | AdmDef.Dat                          | 06/07/2012      |                       |                        |
| 🥽 Bibliothèques     | AdmPar.Dat                          | 17/12/2012      | 演 Bibliothèques       |                        |

Fermez vos clients BCDI.

Arrêtez le connecteur et le serveur de requêtes comme expliqué aux étapes 1 et 2.

Lancez l'utilitaire de conversion en «double-cliquant» sur «MajClientman.exe».

La fenêtre de mise à jour de BCDI apparaît et tout se déroule alors comme expliqué plus haut à l'étape 3.

## Bonne mise à jour !

(Cela va bien se passer...)